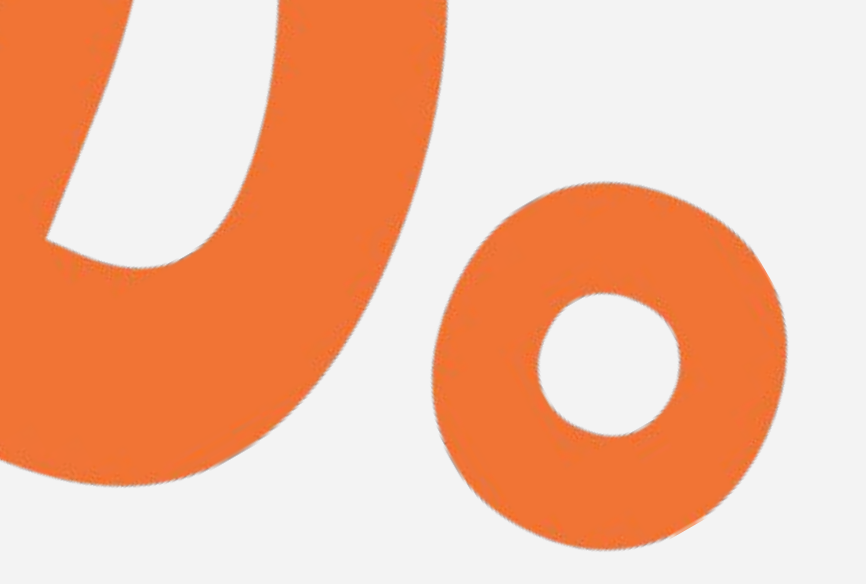

### Kom igång med Lingio

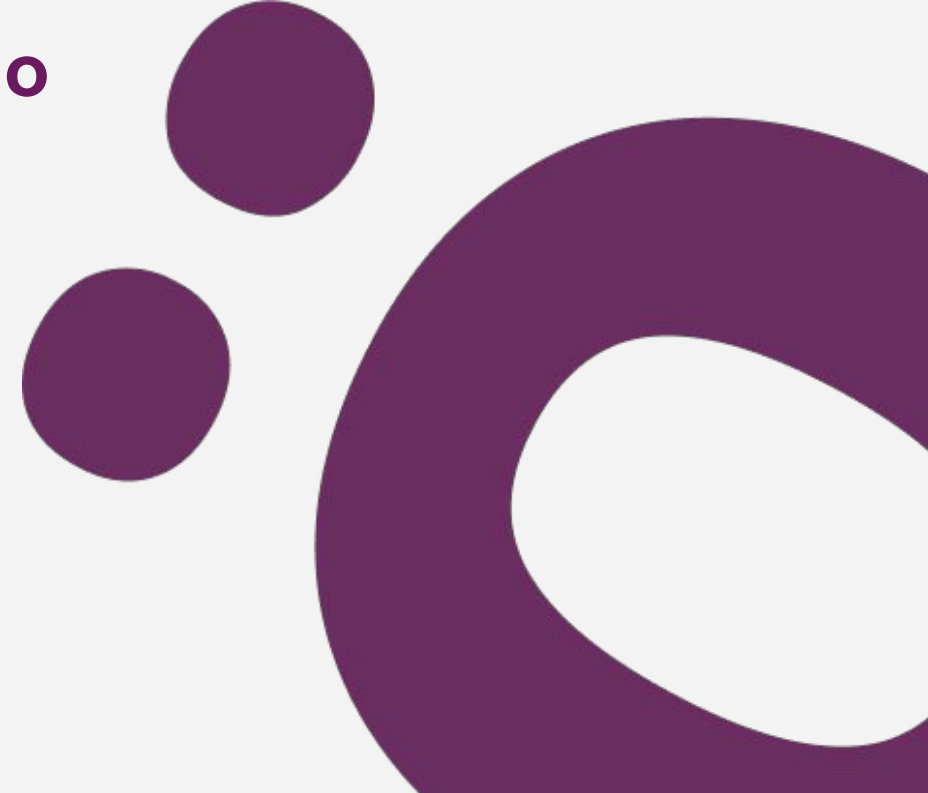

Kom igång med Lingio

# Såhär ser det första sms:et ut

### Hej!

Klicka på länken för att komma igång med kursen. https://welcome.lingio.com/xxxxxxx Vänliga hälsningar

#### Länken https://welcome.lingio.com/

är en engångslänk och går enbart att använda en gång. Behövs en ny länk, skicka en ny från fliken "Nya" i portalen.

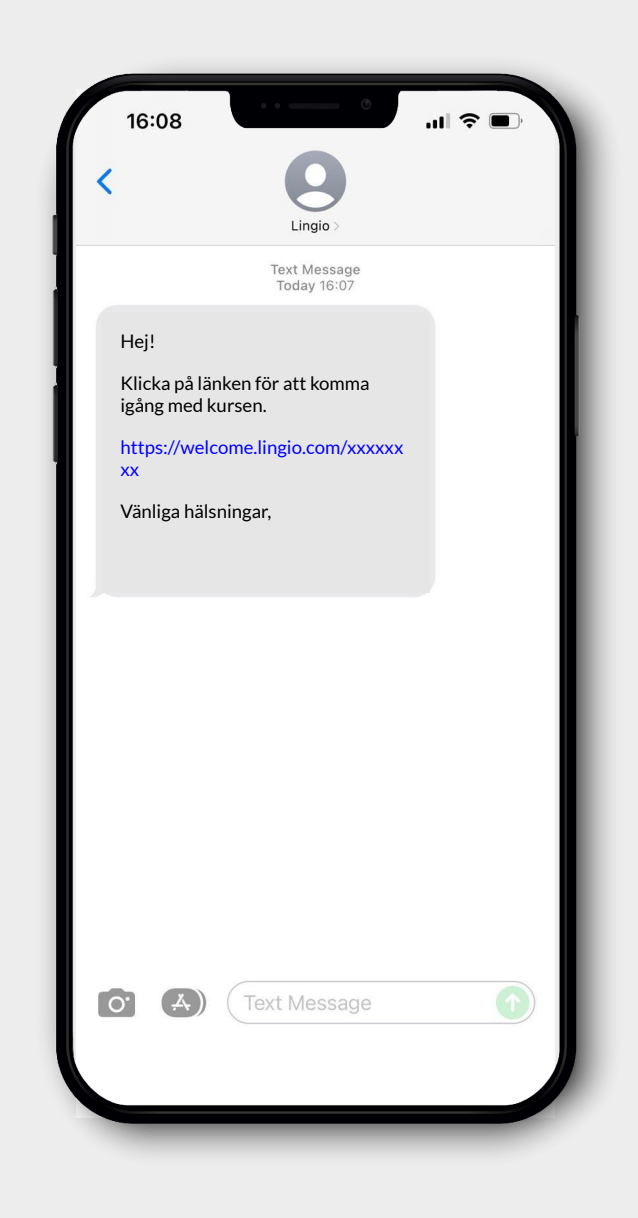

Kom igång med Lingio

Välkomstmeddelande\*

Tryck på <mark>NEXT</mark>

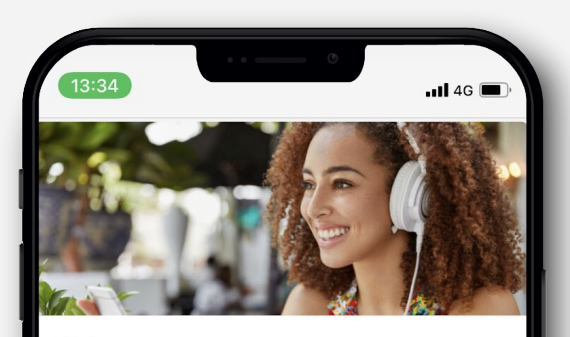

#### Welcome

This course is offered by Lingio. It is free and voluntary.

You are going to learn a lot that will be useful in your workplace in a fun way.

We send text messages with fun exercises that guide you through the course. You can play as much as you like.

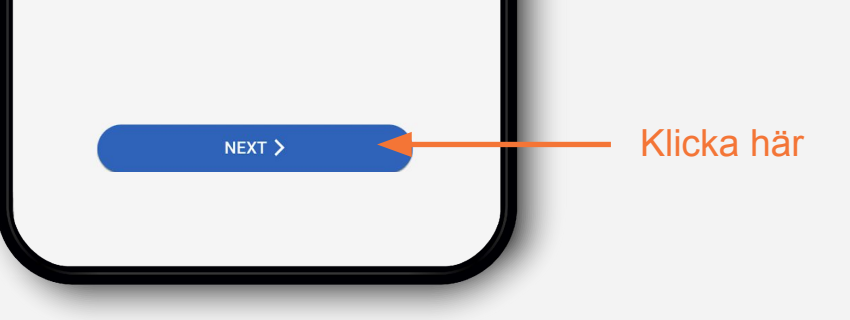

\* Texten står per automatik på engelska om telefonen är inställd på svenska/engelska eller om det av annan orsak inte går att detektera telefonens språk. Möjlighet att byta språk finns efter att användaravtalet godkänts (steg 4) alt. i Lingio efter att välkomstövningen är slutförd.

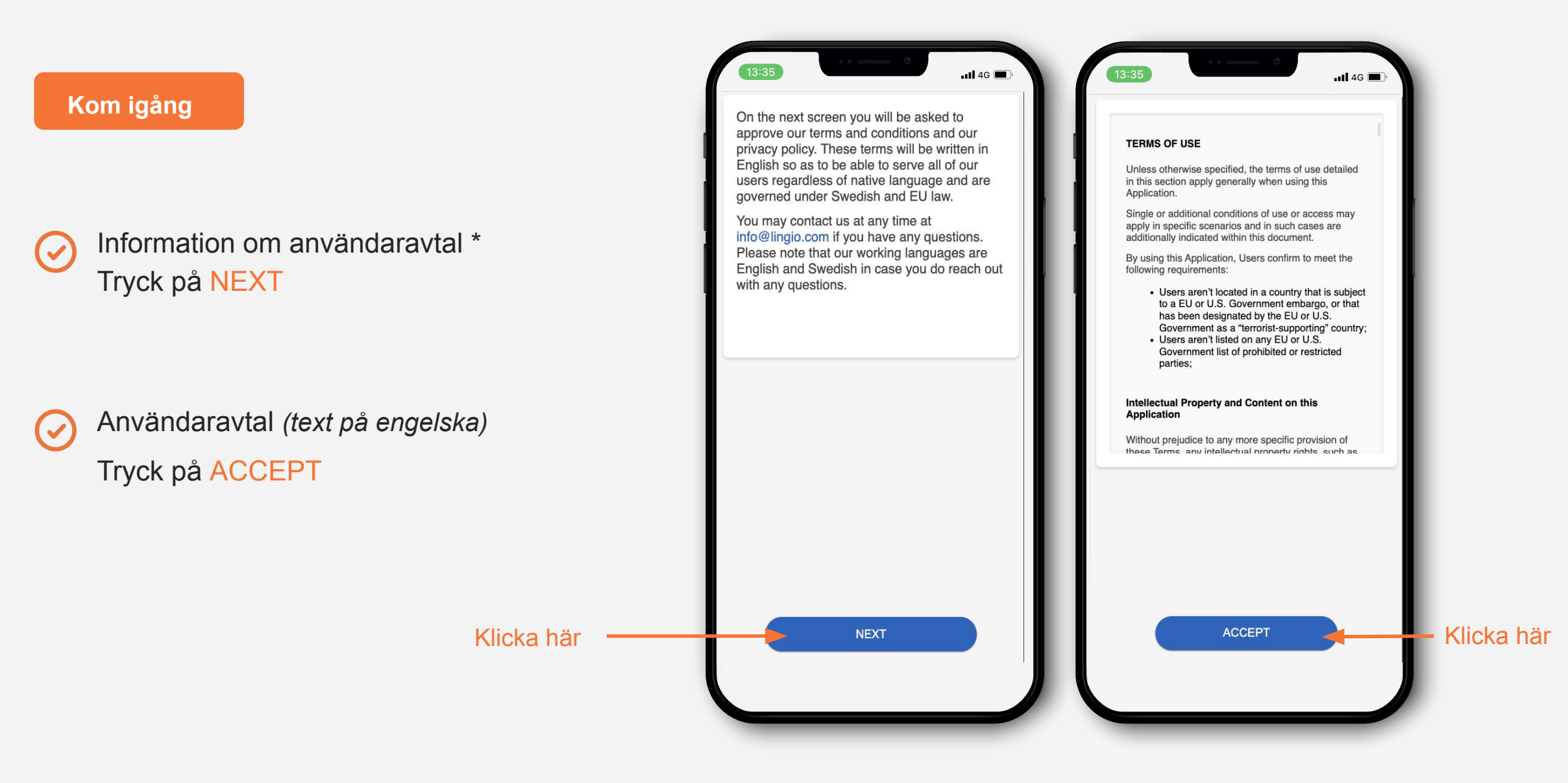

\* Informationen står per automatik på engelska om telefonen är inställd på svenska/engelska eller om det av annan orsak inte går att detektera telefonens språk. Möjlighet att byta språk finns efter att användaravtalet godkänts (nästa steg ) alt. i Lingio efter att välkomstövningen är slutförd.

#### Välj språk

Välj det språk du talar\*

Tryck på <mark>NEXT</mark>

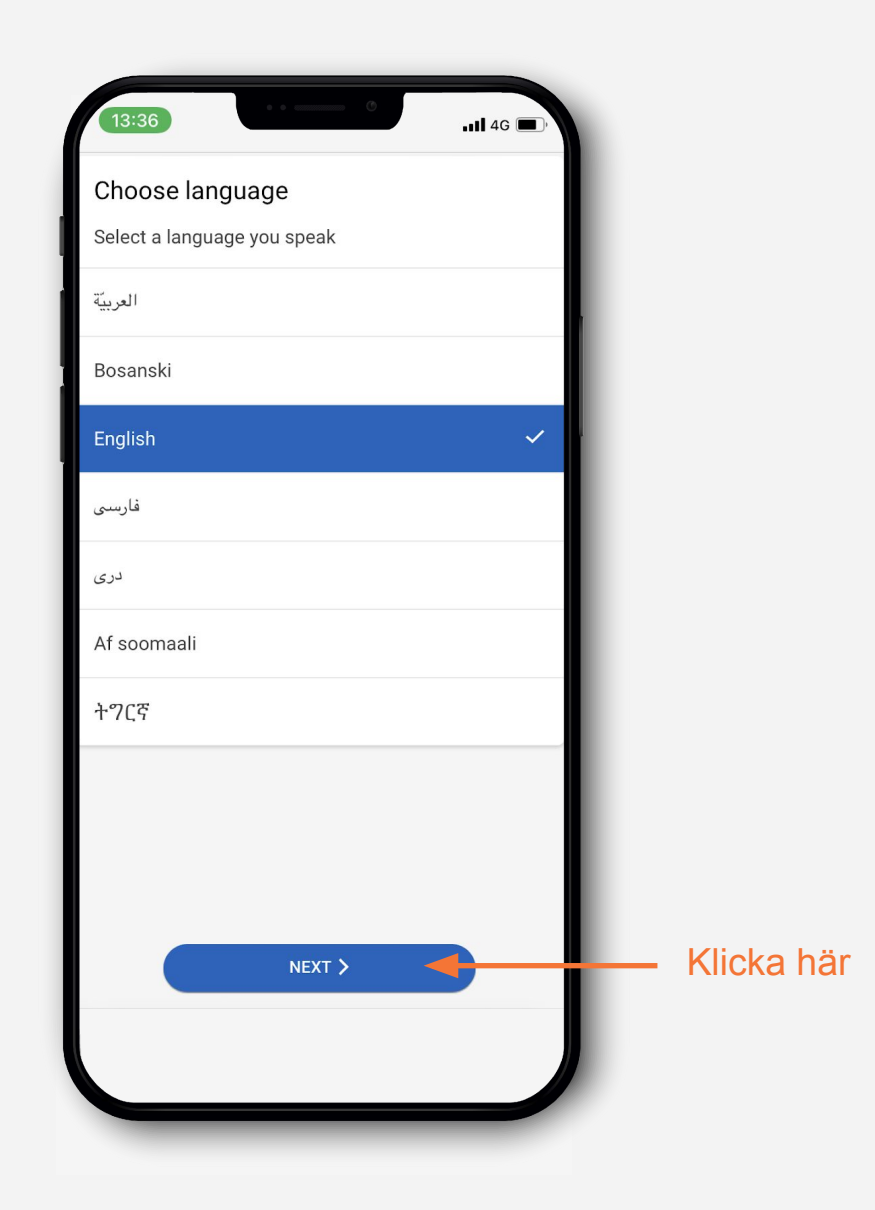

\* I detta steg listas de språköversättningar som finns tillgängliga i kursen och som även välkomstövningen även kommer vara på. Möjlighet att byta språk finns även i Lingio efter att välkomstövningen är slutförd. Välkomstrunda

( 🗸

Tar cirka 5-10 minuter

(~

Ger en förståelse för hur övningarna fungerar.

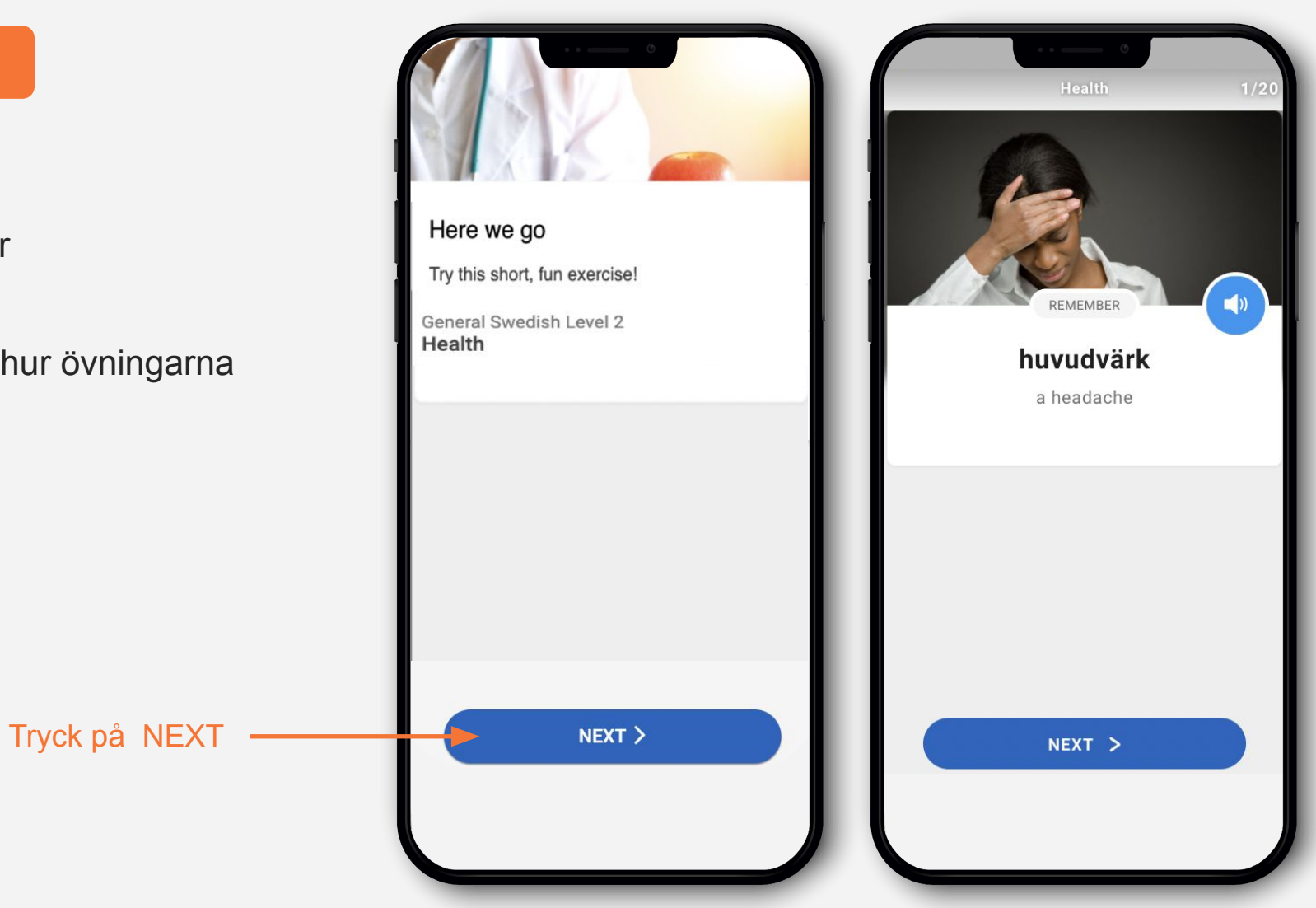

#### Slutförd övningsrunda

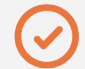

Meddelande om att övningsrundan är slutförd. Klicka på **NEXT** (den blå knappen) för att kunna komma vidare till kursen

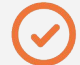

Ett nytt sms med giltig länk har skickats för att komma in i kursen

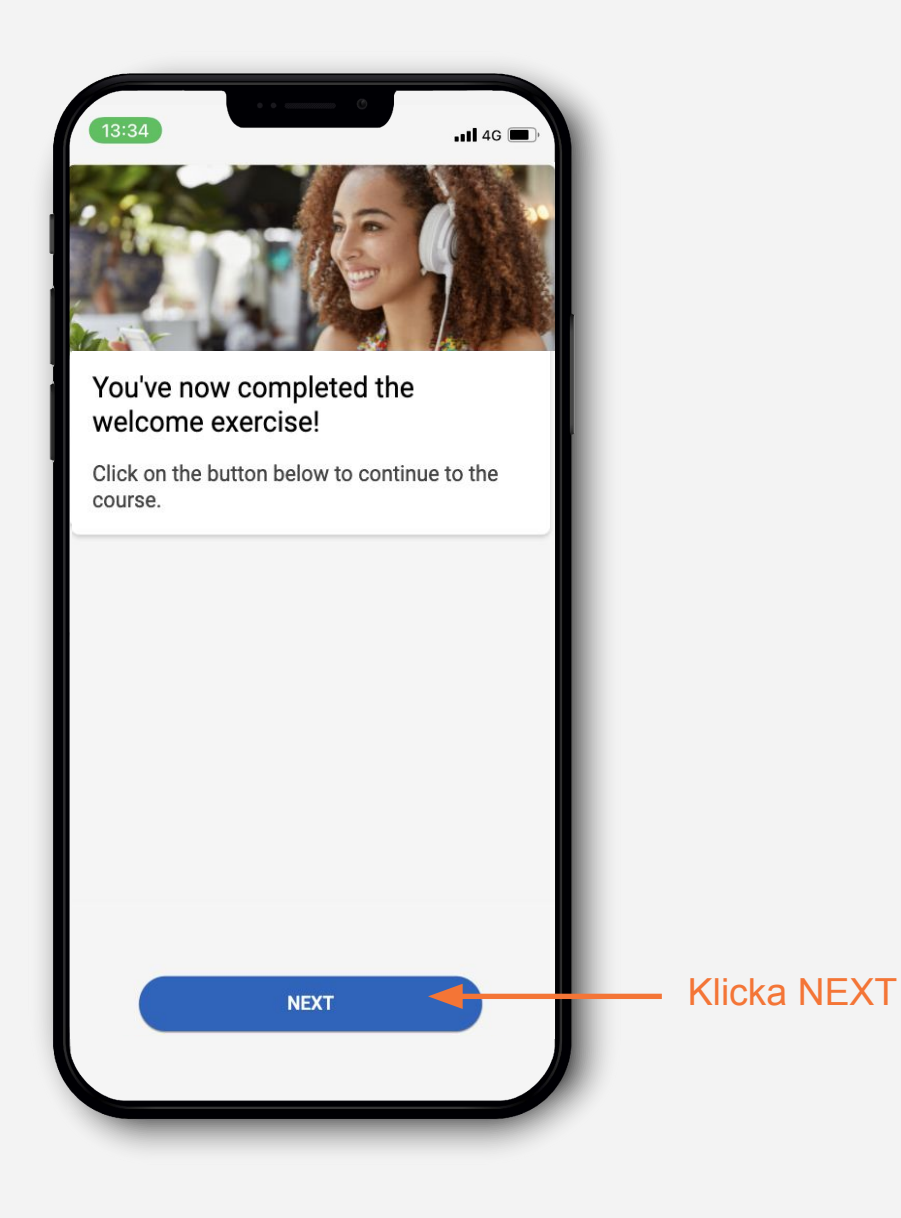

Sms med länk till kursen

## Såhär ser smset till kursen ut

### 🕗 Hej!

Du har nu påbörjat kursen X .....

Med den här länken kommer du åt kursen igen:

https://app.lingio.com/.....

Vänliga hälsningar

Automatiska sms med länk till kursen kommer nu att skickas ut **2 gånger i veckan** under kursens gång

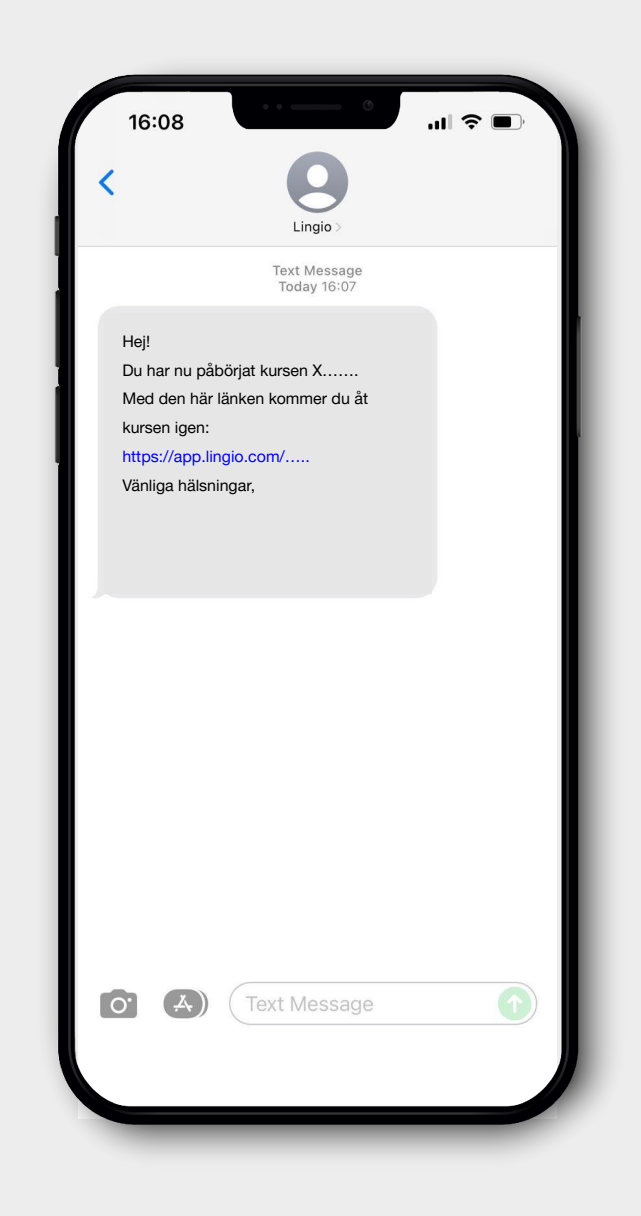

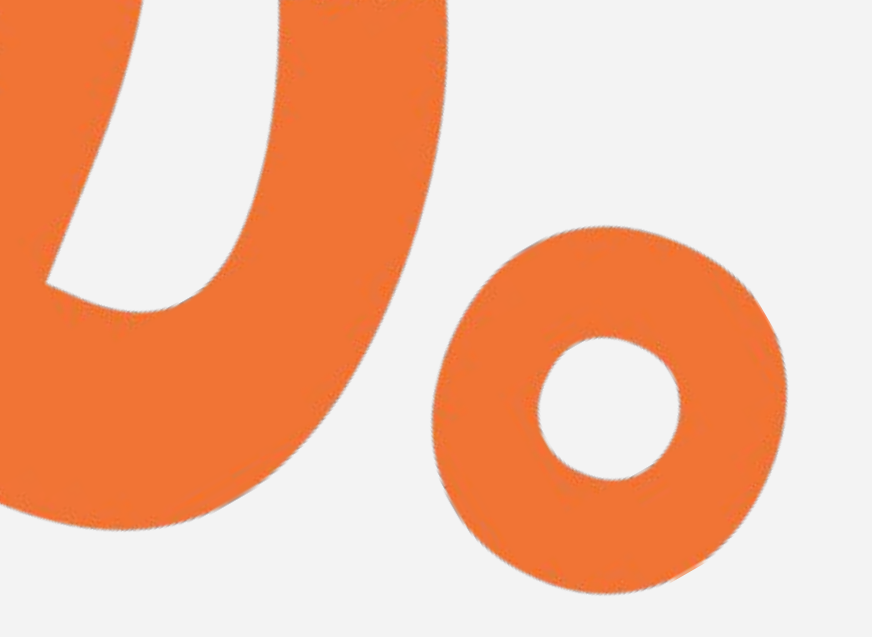

# Uttalsövning Tillåt/aktivera mikrofon

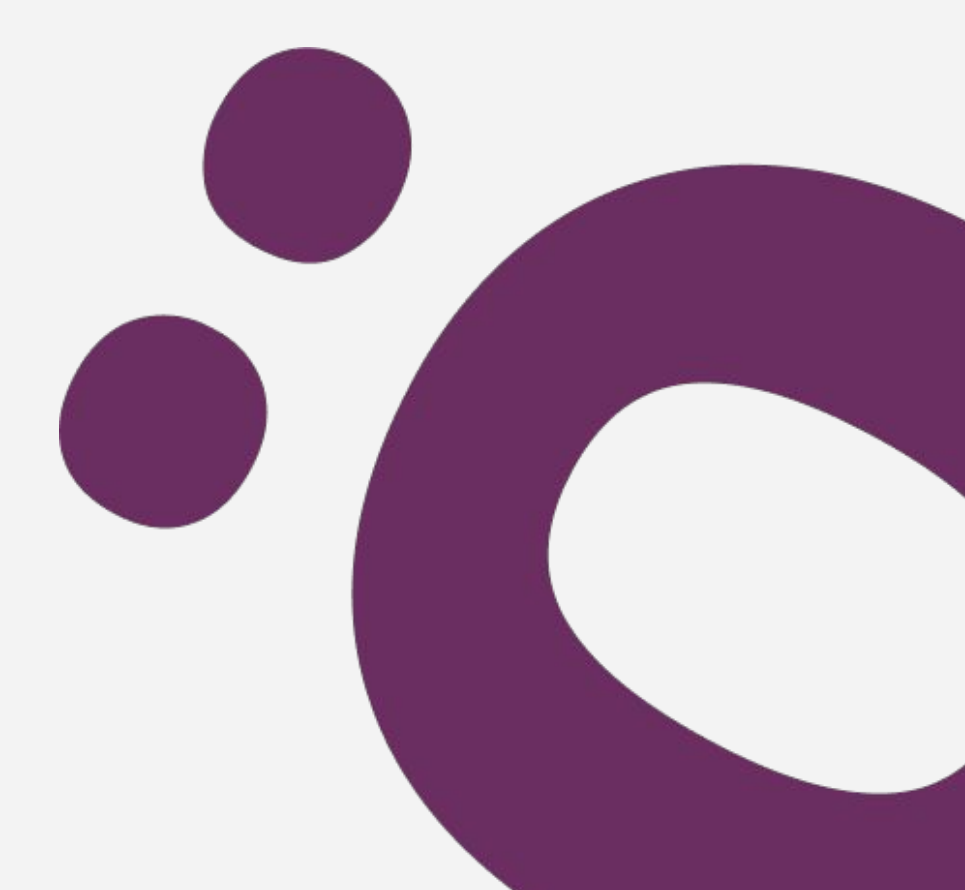

Tillåt/Aktivera mikrofonåtkomst

Såhär ser det ut första gången deltagare trycker på uttalsövningarna. Deltagaren blir ombedd att ge behörighet/tillåta att webbläsaren använder mikrofonen för att kunna utföra övningarna.

- Klicka på -> PRONOUNCE
- Klicka på -> PRONOUNCE
- Klicka på -> NEXT
- Klicka på -> När du använder appen (Android)
- Klicka på -> Tillåt (iPhone/iPad)
- Klart!

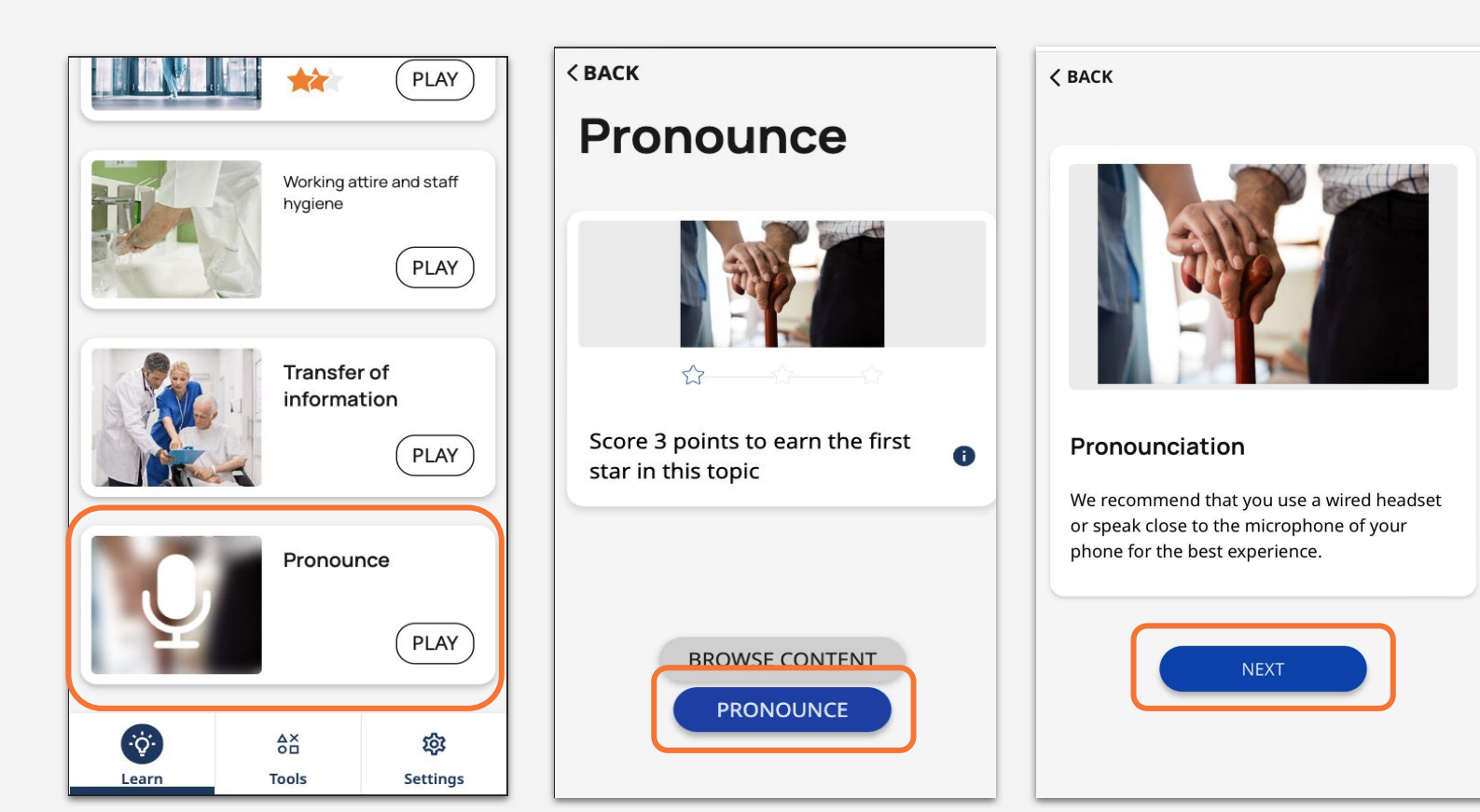

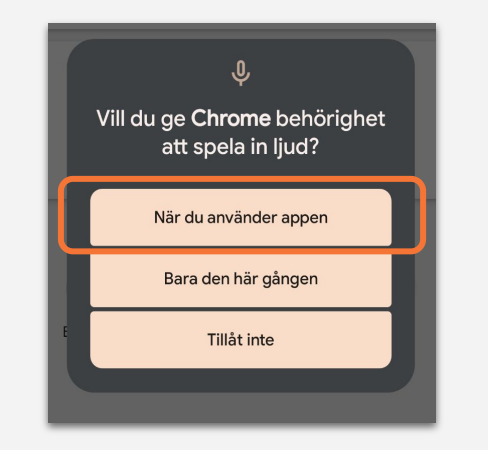

| Vill du til   | låta att   |
|---------------|------------|
| app.lingio.co | m använder |
| din mikr      | ofon?      |
| Tillåt inte   | Tillåt     |

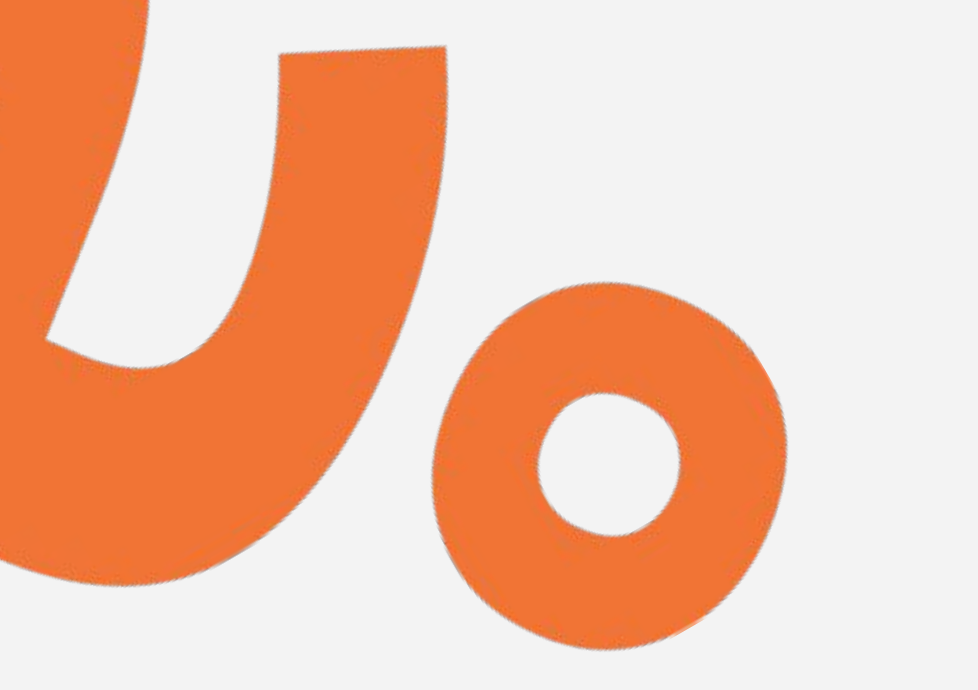

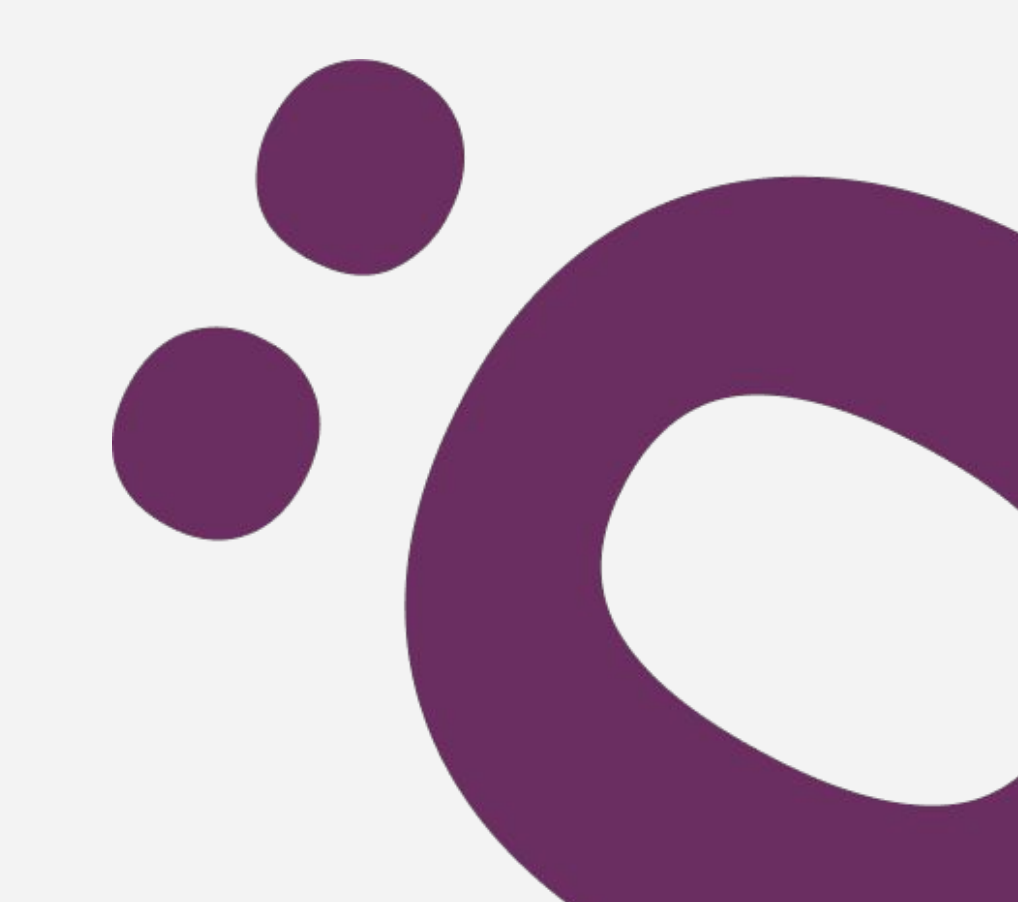